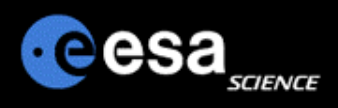

# Planetary Science Archive

Users Quick Guide

How to query and access data using the PSA Map Interface General Overview

By J. Zender and D. Heather 30 September 2008, Version 1.1

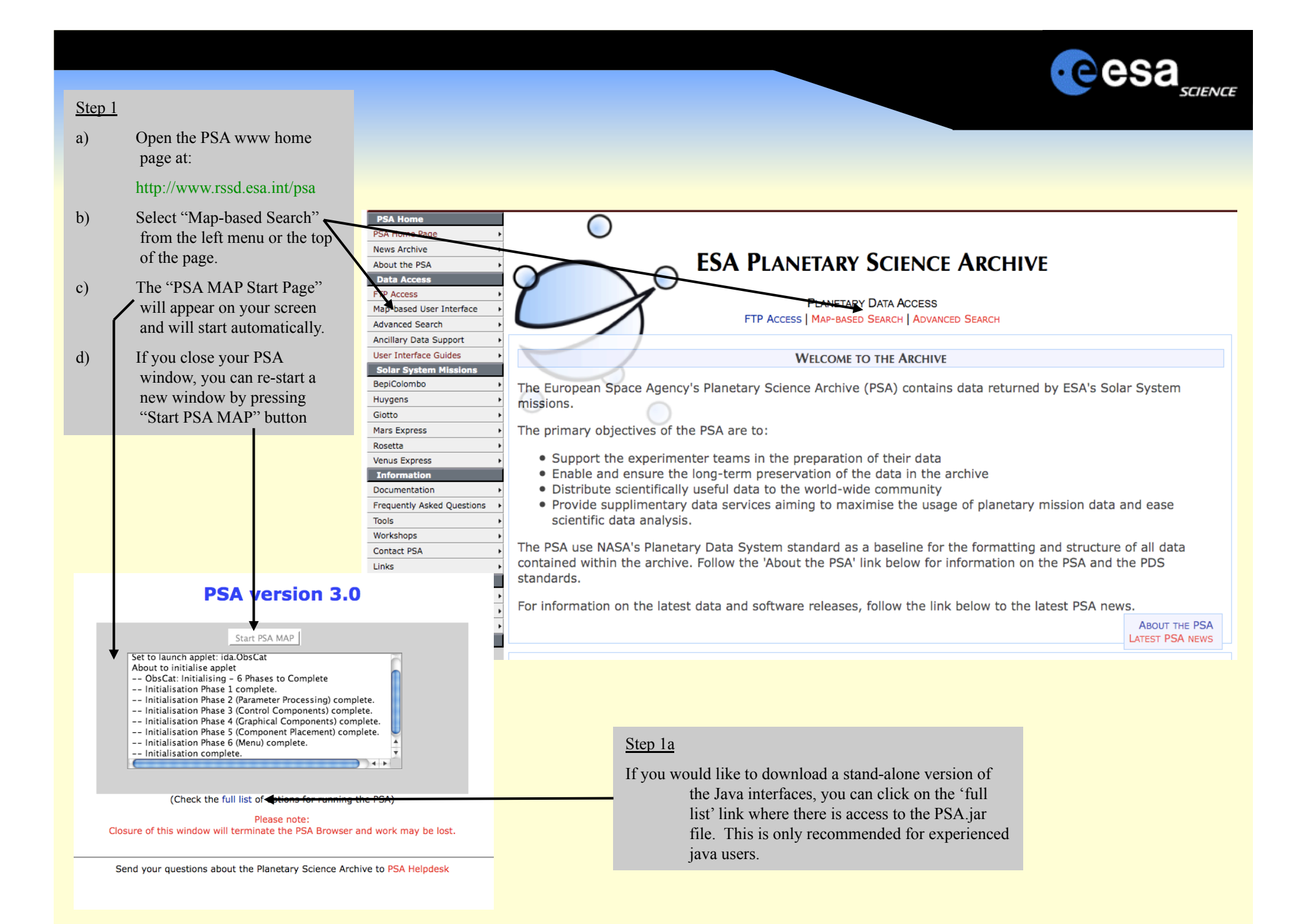

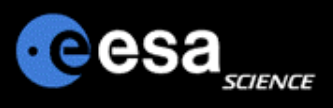

### File Documentation Help cesa **Planetary Science Archive** 0 🖉 Mars Express Map Options HRSC 💌 Map: Any ▼ Grid Zoom x1 + -Instrument Actions HRSC\_NADIR Detector Clear Search | Print | Advanced Search | Search Cancel Processing Level MAP PROJECTED • 69.00° 🕅 35.42° E 90.00° N -70.00° N 0 . 50.00° N 30.00° N 10.00° N 20.00° E 100.00" E 840.00° E 180.00° I 260.00° 300.00° E 60.00° E 140.00° E. 180 30.00\* 5 🥮 PSA Version 3.0 - Mozilla ... 🛛 🎂 MEX MAP Browser EN 👙 🔗 🗞 🔄 Screenshot Magic

### Step 1

- a) Define a Region of Interest (ROI) by marking an area on the map with your mouse.
- b) A red-colored rectangle will be shown to visualise your ROI.
- c) Select your Instrument of choice and, if required, an instrument detector and processing level.
- d) Execute the query.

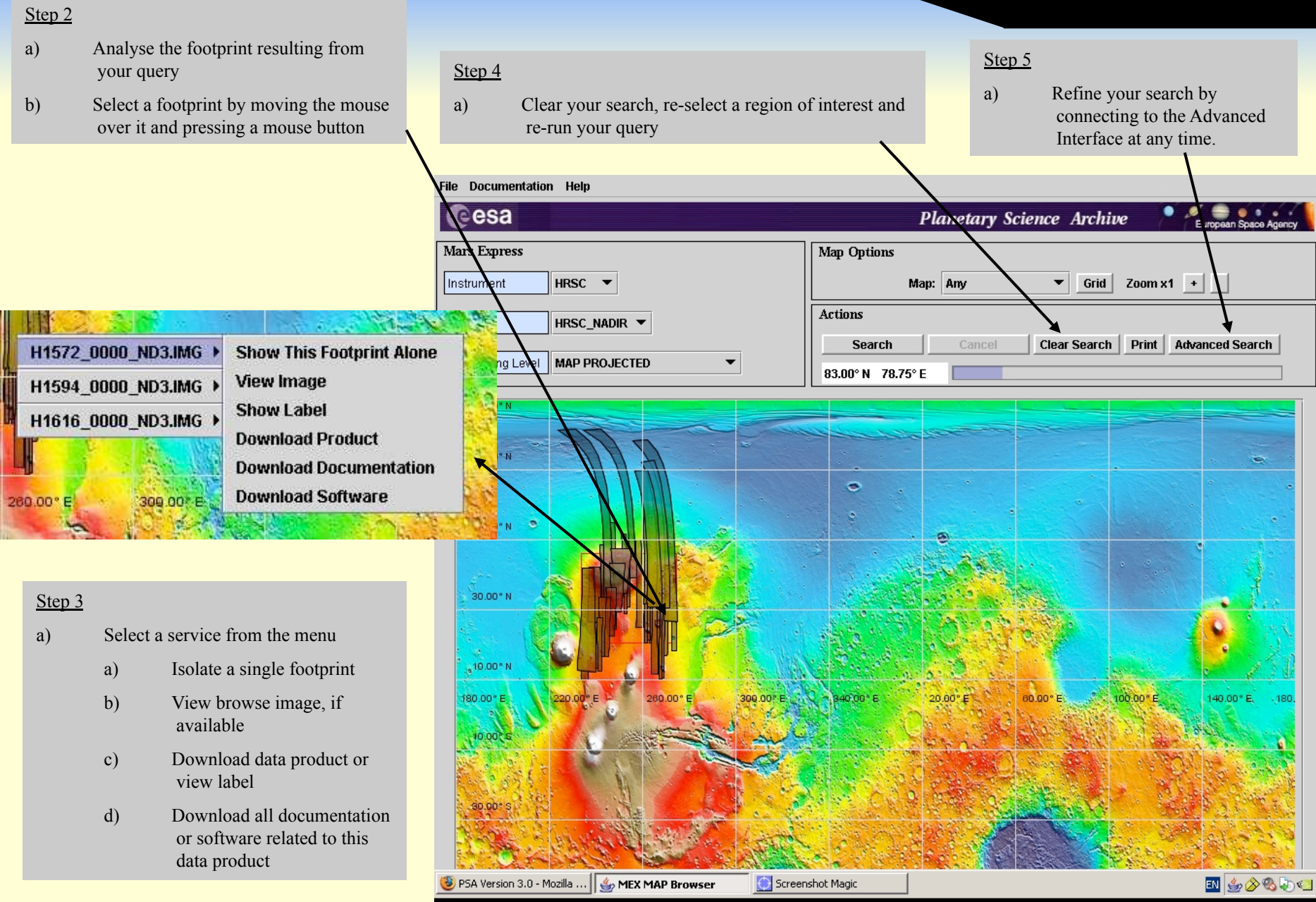

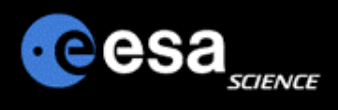

## Options

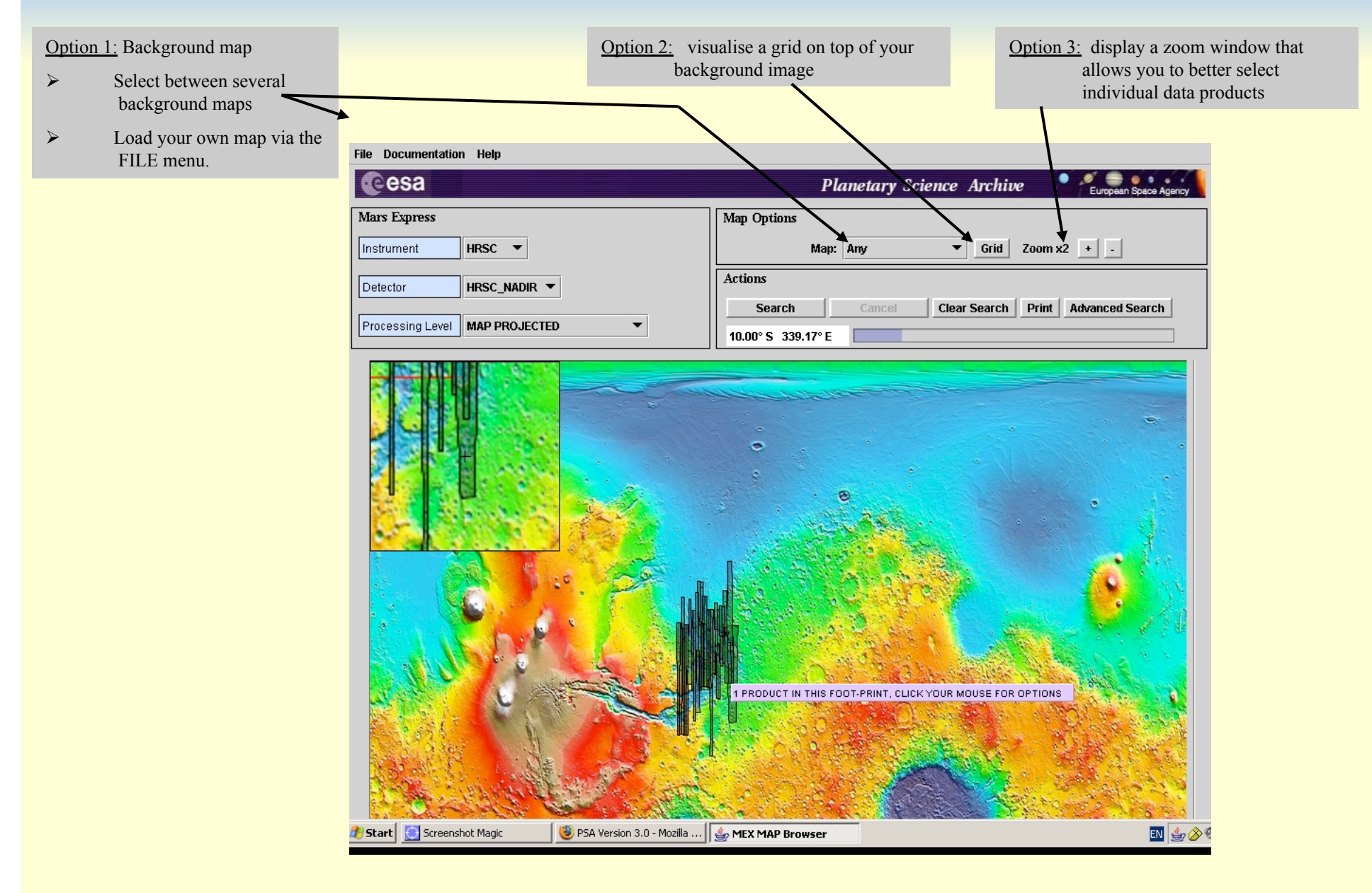

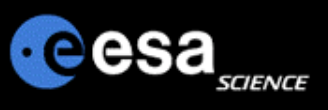

### Map-based Interface vs Advanced Interface

March C

Switch between the Map-based Interface and the Advanced Interface of the PSA and vice versa.

The results you receive from your queries from within the advanced interface are taken over to the map-based interface and displayed there in case of Mars data for which geometry information is existing (HRSC, OMEGA). This gives you the full flexibility of the advanced interface coupled to the visual power of the map-based concept.

| y Science Archive                    | File Print/Save Documentation                                                                                                    | Help                 |
|--------------------------------------|----------------------------------------------------------------------------------------------------|----------------------|
|                                      | Ceesa Planetary Science Archive                                                                                                    | Furmean Space Agency |
| Grid Zoom x1 +                       | Not Logged In Idle Query Specification                                                                                                    | Endoan chase vitero  |
| e Clear Search Print Advanced Search | Image: Solution of the second second seco | View/Edit SQL        |
|                                      | Close Planetary Features and Target Search                                                                                                    | Clear                |
|                                      | Search Target By       Features       Coordinates         Target Body       MARS       Lat 2.00.12.00       Lon 315.42339.58                                                                                                    |                      |
|                                      | File With Features/Coordinates List                                                                                                    |                      |
|                                      | Open Data Set Search                                                                                                    | Clear                |
|                                      | Open Product Time Constraints                                                                                                    | Clear                |
|                                      | Open Geometrical Searches                                                                                                    | Clear                |
|                                      |                                                                                                    | Clear                |

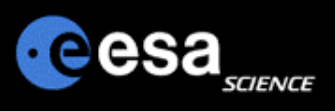

## **PSA Remarks and Proposals**

- Please send us your remarks psahelp@rssd.esa.int
- In case of problems, please visit the Frequently Asked Questions page before contacting us
- In case you can not find the data you are looking for, please read the Mission Specific pages on the PSA home page (http://www.rssd.esa.int/psa)